#### BAB V

## IMPLEMENTASI DAN PENGUJIAN SISTEM

#### **5.1 HASIL IMPLEMENTASI**

Pada tahap ini penulis mengimplementasikan hasil rancangan yang telah dibuat pada tahap sebelumnya. Implementasi yang dimaksud adalah proses menerjemahkan rancangan menjadi sebuah game. Berikut adalah hasil implementasi UI (*User Interface*) pada game labirin ini.

Tampilan pada gambar 5.1 merupakan tampilan awal ketika pertama kali masuk game. Disini terdapat tombol *Start* berfungsi untuk memulai permainan, tombol *Help* berfungsi untuk menuju ke tampilan bantuan, dan tombol X berfungsi untuk keluar dari *game*. Terdapat juga teks "Dibuat di" dan "Versi" yang dimana teks "Dibuat di" itu memberikan informasi bahwa game ini dibuat memakai aplikasi apa serta teks "Versi" sendiri untuk memberikan informasi bahwa game ini sudah versi ke berapa.

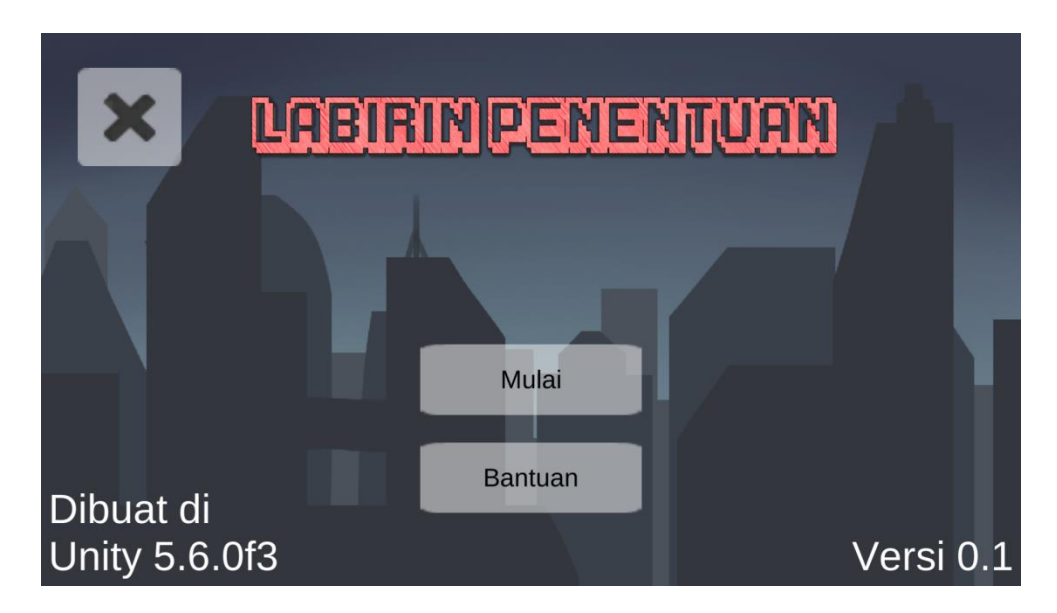

Gambar 5.1 Tampilan Menu Utama

Tampilan pada gambar 5.2 merupakan tampilan setelah menekan Help pada tampilan menu utama. Tampilan ini terdapat tombol panah kiri dan kanan (untuk mengeser panel bantuan ke kiri atau ke kanan), serta tombol X untuk keluar ke menu utama.

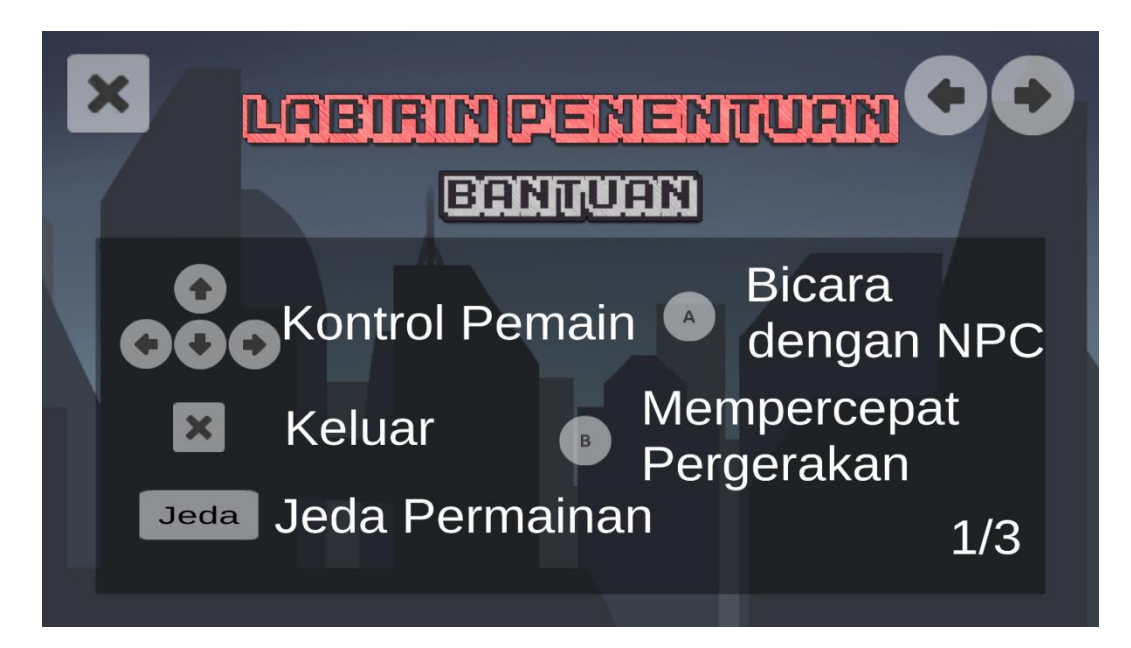

Gambar 5.2 Tampilan Help

Tampilan pada gambar 5.3 merupakan tampilan setelah menekan *Start* pada tampilan menu utama. Tampilan ini memiliki informasi GUI (*Graphical User Interface*) seperti *Health Bar* untuk menampilkan sisa nyawa pemain, Level dan Exp Bar untuk menampilkan seberapa tinggi level karakter dan seberapa besar *Experience* untuk menaikan level, dan "Skor" untuk menampilkan poin yang diperoleh dari mengalahkan musuh dan menyelesaikan *stage*, dan "Skor Tertinggi" untuk seberapa jauh *Score* yang didapat setelah memainkan game. Disini juga ada tombol panah untuk menggerakan karakter, tombol "Jeda" untuk memberhentikan sejenak permainan, tombol A untuk berdialog dengan NPC seperti gambar 5.4 dan menyembuhkan pemain pada *Glass Panel* seperti pada

gambar 5.5 serta untuk masuk ke *Stage* permainan, dan tombol B untuk mempercepat laju pemain.

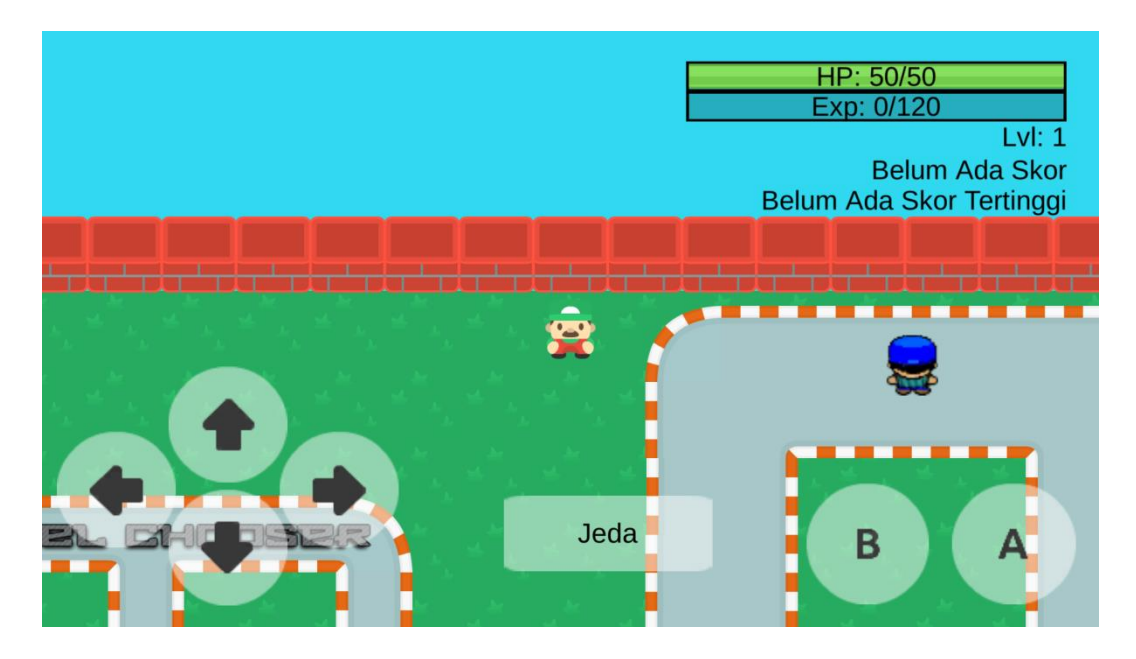

Gambar 5.3 Tampilan Level Stage

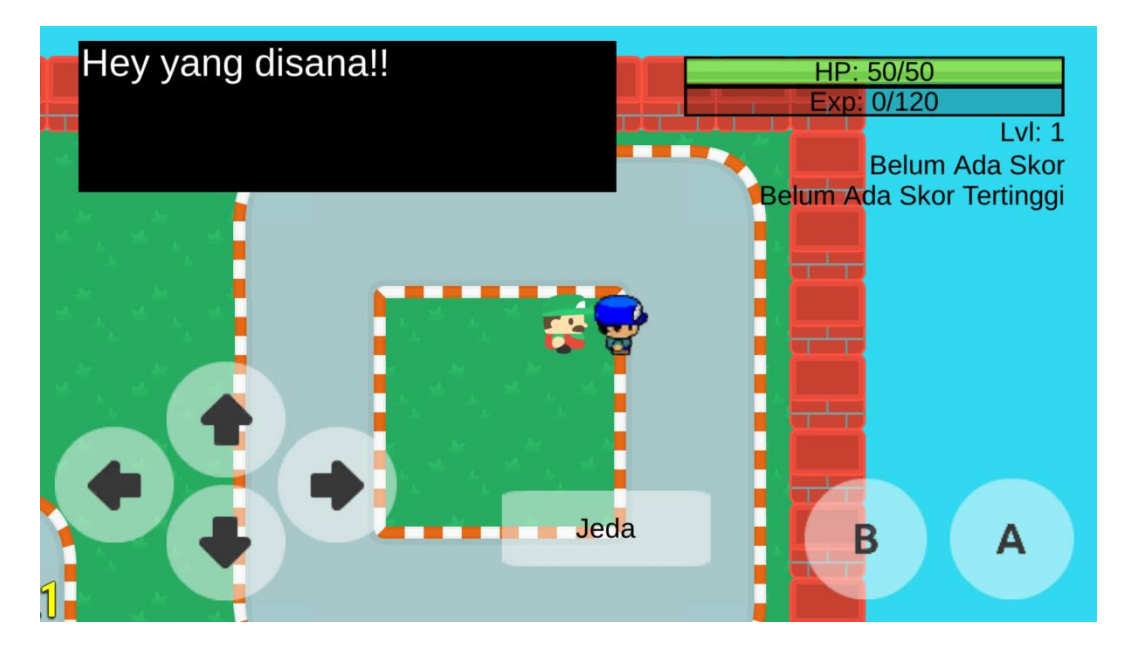

Gambar 5.4 Tampilan Jika Pemain Berdialog ke NPC

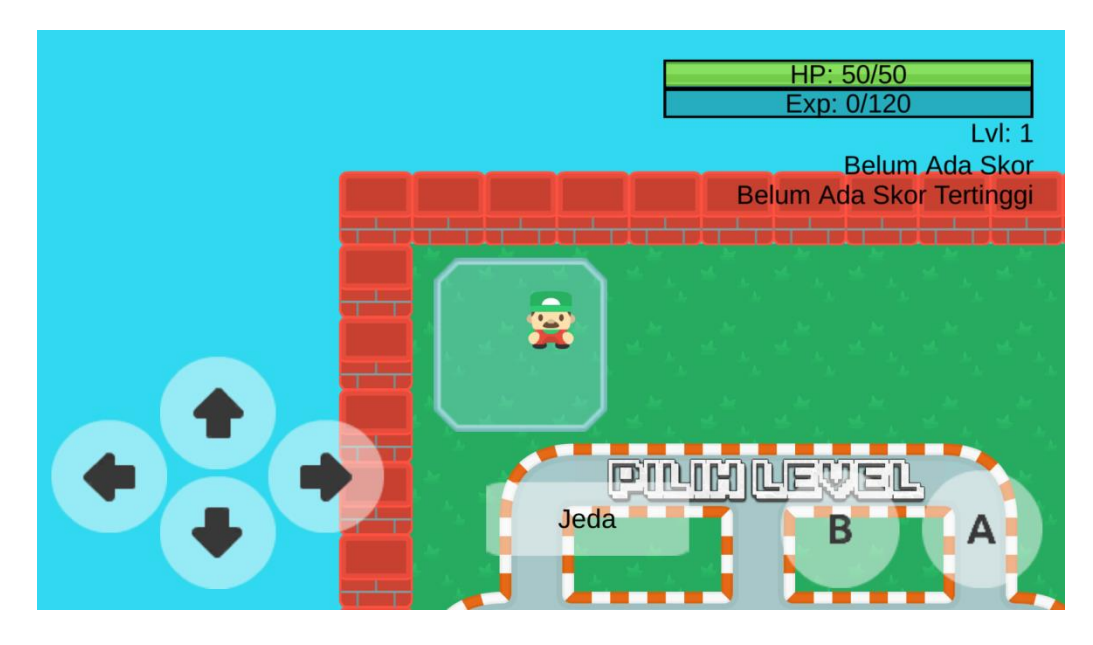

Gambar 5.5 Tampilan Jika Pemain Menyembuhkan Diri

Tampilan pada gambar 5.6 sampai dengan gambar 5.10 merupakan tampilan dimana setelah menekan tombol A didalam box level pada tampilan *level stage*. GUI pada gambar 5.6 sampai dengan gambar 5.10 sama seperti gambar 5.3 seperti *Health Bar, Exp Bar*, Level, *Score, High Score*, tombol panah, pause, A, dan B.

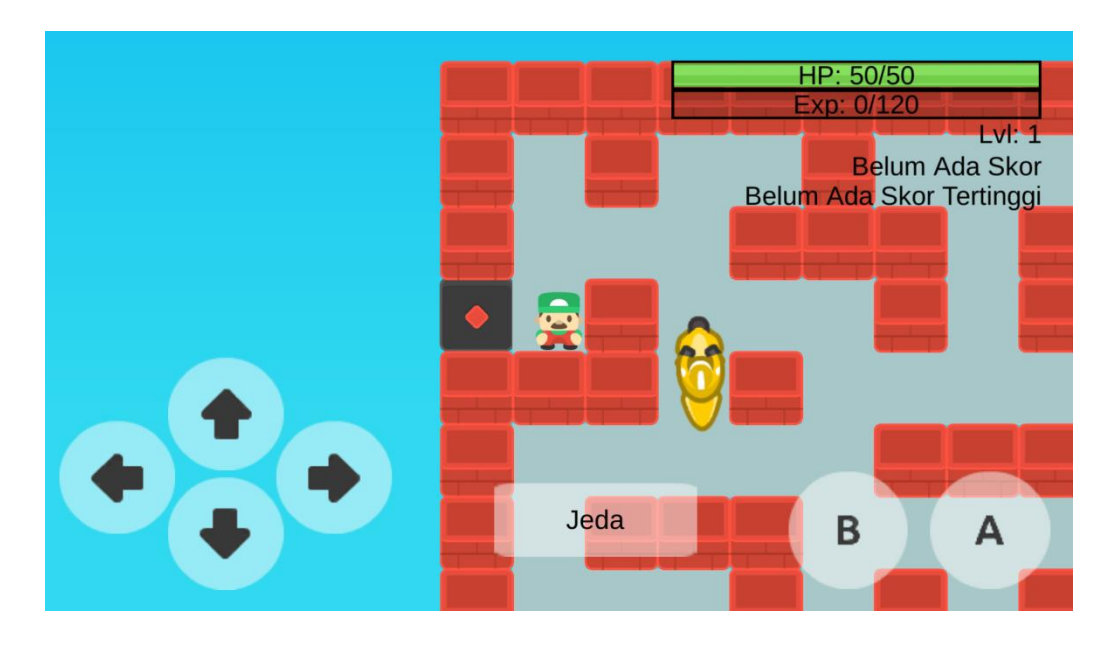

Gambar 5.6 Tampilan Level 1

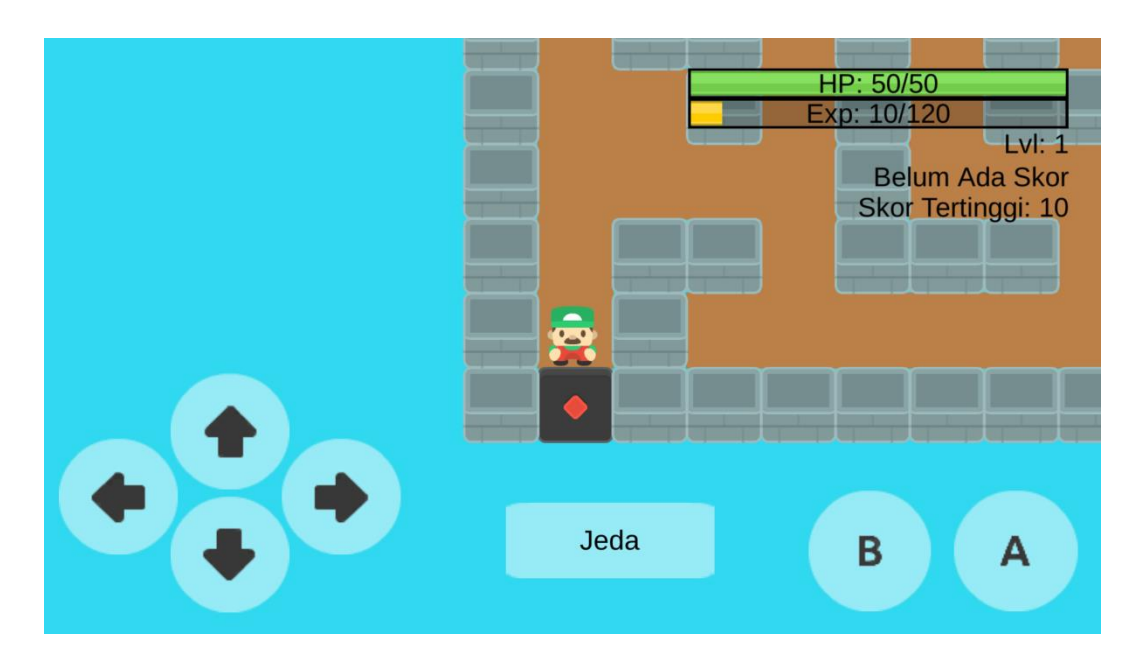

Gambar 5.7 Tampilan Level 2

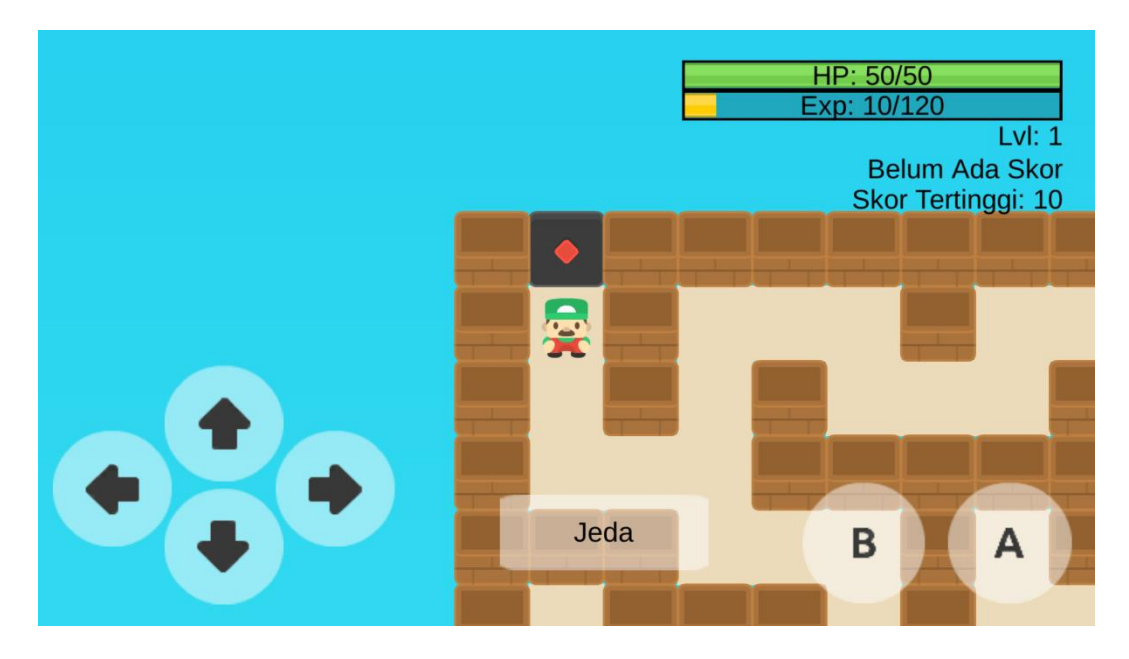

Gambar 5.8 Tampilan Level 3

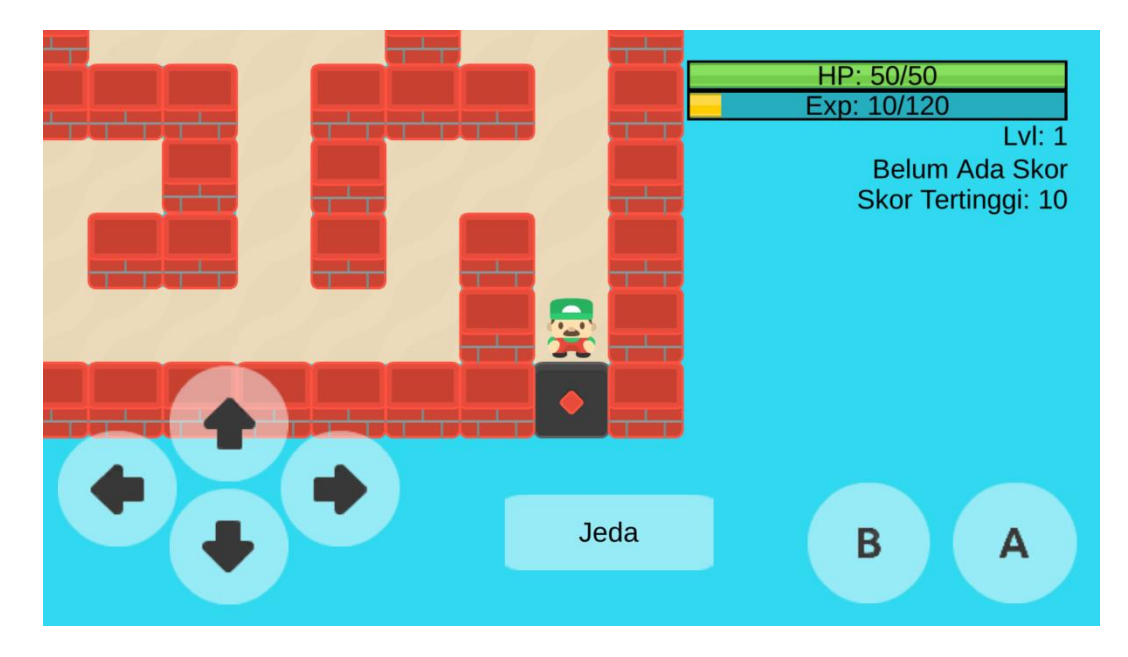

Gambar 5.9 Tampilan Level 4

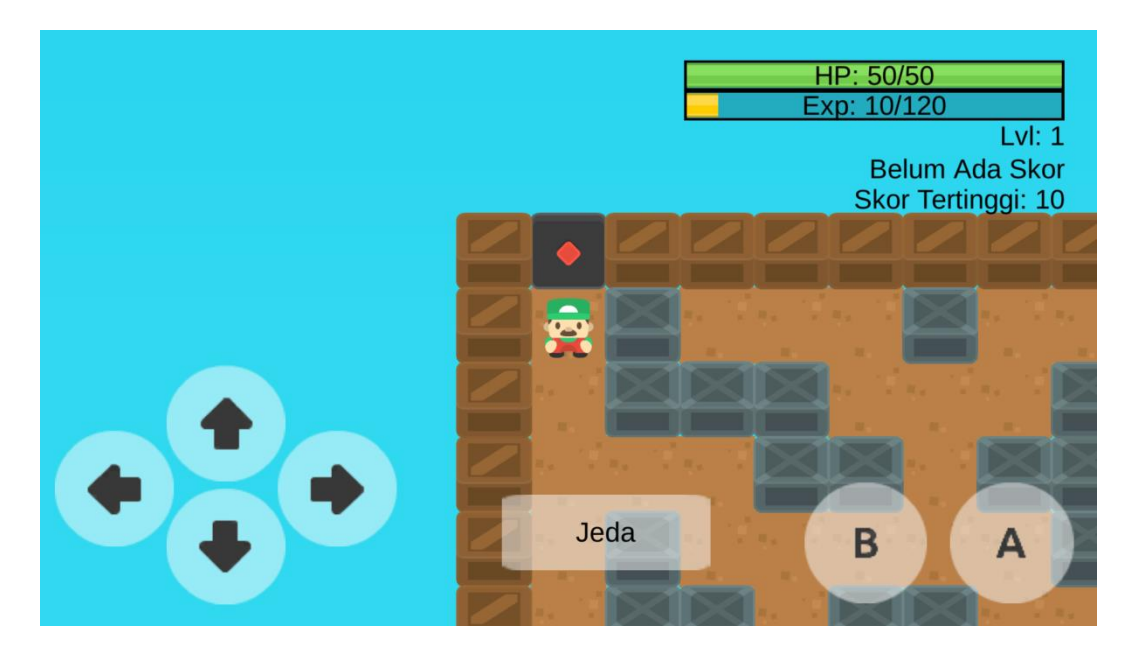

Gambar 5.10 Tampilan Level 5

Tampilan pada gambar 5.11 merupakan tampilan jika pemain telah mati (HP = 0). Di UI ini terdapat 1 tombol yaitu tombol *Back to Game Level* yang berfungsi sebagai kembali ke tampilan *level stage*.

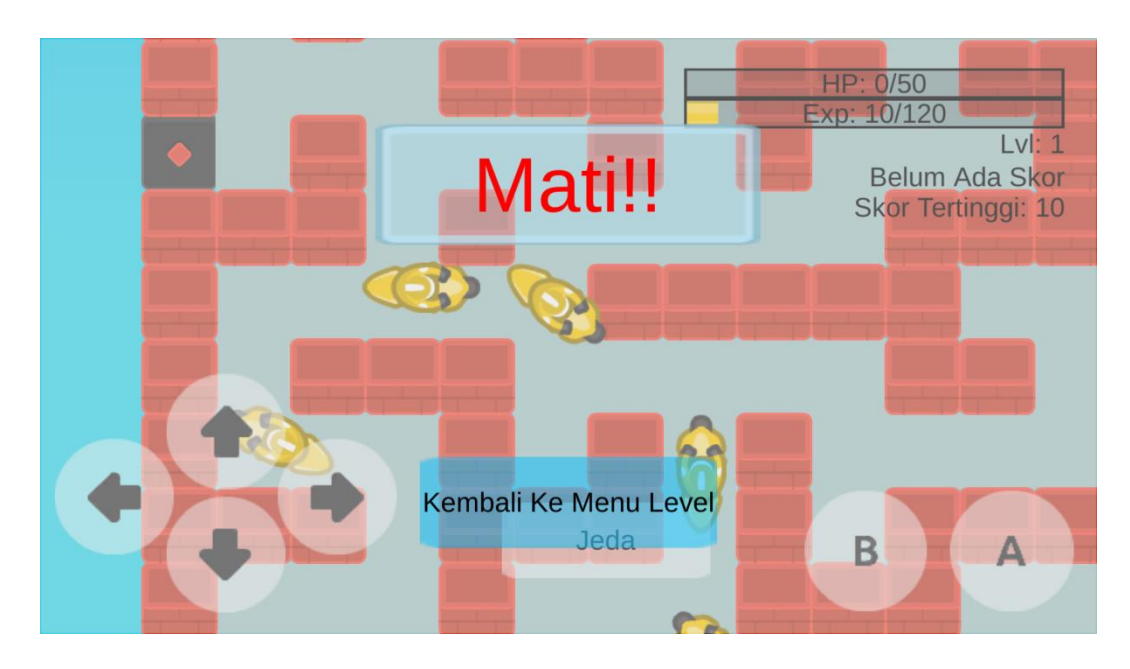

Gambar 5.11 Tampilan Jika Pemain Mati

Tampilan pada gambar 5.12 merupakan tampilan setelah menekan tombol *pause*. Di tampilan ini terdapat 3 tombol yaitu tombol *Resume* (untuk kembali ke arena permainan), *Level Select* (untuk kembali ke *Level Stage*), dan *Main Menu* (untuk kembali ke menu utama).

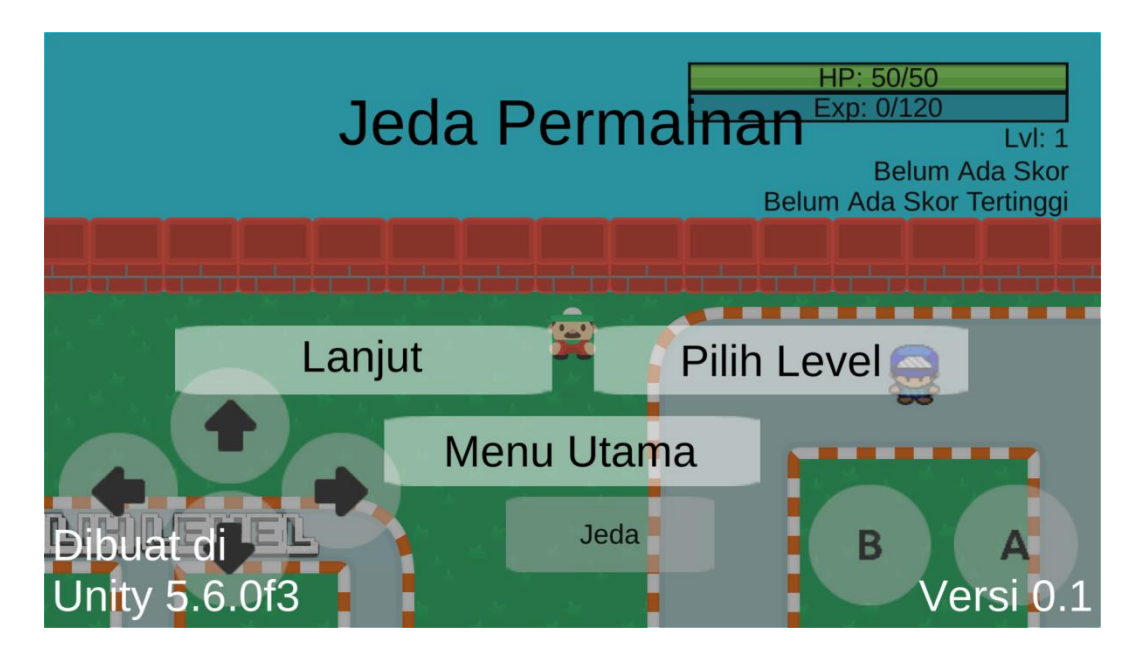

Gambar 5.12 Tampilan Paused

## **5.2 PENGUJIAN SISTEM**

Pada tahap ini, akan dilakukan tahapan pengujian terhadap program aplikasi yang dihasilkan. Tahapan pengujian dilakukan agar aplikasi yang dihasilkan telah sesuai dengan tujuan yang ingin dicapai dan untuk menghindari kesalahan-kesalahan dalam program. Tahapan pengujian ini disajikan dalam bentuk Tabel 5.1.

| Deskripsi                      | Prosedur Pengujian   | Keluaran yang      | Hasil yang   | Kesimpul |
|--------------------------------|----------------------|--------------------|--------------|----------|
|                                |                      | diharapkan         | didapat      | an       |
| Pengujian pada menu utama      | Jalankan aplikasi    | Menuju ke          | Tampilan     | Baik     |
|                                |                      | tampilan menu      | menu utama   |          |
|                                |                      | utama              |              |          |
| Pengujian pada<br>tombol Mulai | a) Jalankan aplikasi | Klik tombol        | Tampilan     | Baik     |
|                                | b) Klik tombol       | Mulai              | pilih level  |          |
|                                | Mulai                |                    |              |          |
| Pengujian pada<br>box level    | a) Jalankan aplikasi | Menampilkan        | Menampilkan  | Baik     |
|                                | b) Klik tombol Play  | game Stage 1       | game Stage   |          |
|                                | c) Mendekat ke box   | untuk box merah,   |              |          |
|                                | level dan tekan      | Stage 2 untuk box  |              |          |
|                                | tombol A             | coklat, Stage 3    |              |          |
|                                |                      | untuk box silver,  |              |          |
|                                |                      | Stage 4 untuk box  |              |          |
|                                |                      | hijau, dan Stage 5 |              |          |
|                                |                      | untuk box biru     |              |          |
|                                | a) Jalankan aplikasi | Menyembuhkan       | Menambah     | Baik     |
| Pengujian Heal                 | b) Klik tombol Play  | Player sebesar 10  | Health Point |          |
| <i>Player</i> pada             | c) Mendekat ke       | Health Point       | sebesar 10   |          |
| Glass Panel                    | Glass Panel dan      |                    |              |          |
|                                | tekan tombol A       |                    |              |          |
|                                | a) Jalankan aplikasi | Menampilkan        | Menampilkan  | Baik     |
| Pengujian                      | b) Klik tombol Play  | dialog panel       | dialog panel |          |
| dialog sama                    | c) Mendekat          |                    |              |          |
| NPC                            | dengan NPC dan       |                    |              |          |
|                                | tekan tombol A       |                    |              |          |
|                                | a) Jalankan aplikasi | Menampilkan        | Menampilkan  | Baik     |
| Pengujian pada                 | b) Klik tombol       | menu Jeda          | menu Jeda    |          |
| menu Jeda                      | Mulai                |                    |              |          |
|                                | c) Klik tombol Jeda  |                    |              |          |

#### Tabel 5.1 Pengujian Sistem

| Pengujian pada<br>UI Mati | a) Jalankan aplikasi | Menampilkan UI   | Menampilkan | Baik |
|---------------------------|----------------------|------------------|-------------|------|
|                           | b) Klik tombol       | Mulai            | UI Mulai    |      |
|                           | Mulai                |                  |             |      |
|                           | c) Mendekat ke box   |                  |             |      |
|                           | level dan tekan      |                  |             |      |
|                           | tombol A             |                  |             |      |
|                           | d) Buat Health       |                  |             |      |
|                           | menjadi 0            |                  |             |      |
| Pengujian pada<br>Bantuan | a) Jalankan aplikasi | Menampilkan      | Menampilkan | Baik |
|                           | b) Klik tombol       | tampilan Bantuan | tampilan    |      |
|                           | Bantuan              |                  | Bantuan     |      |

# 5.3 ANALISA HASIL YANG DICAPAI SISTEM

Berdasarkan analisa dari tampilan hasil implementasi serta pengujian yang dilakukan, diperoleh kesimpulan bahwa aplikasi yang dibuat telah mencapai tujuan yang telah ditetapkan.

Adapun kelebihan yang dimiliki oleh game labirin ini antara lain:

- 1. Interface yang digunakan mudah dipahami.
- 2. Mudah dioperasikan karena desainnya user friendly.
- 3. Musuh yang digunakan bervariasi dan memiliki kesulitan tersendiri.
- 4. Terdapat level karakter yang mempermudah permainan.
- 5. Memiliki Skor untuk mengetahui seberapa besar kita telah bermain.

Sedangkan kekurangan pada game labirin ini antara lain:

- 1. Asset yang dipakai masih bersifat gratis.
- Hanya bisa dijalankan pada smartphone yang memiliki sistem operasi Android versi 4.2 keatas